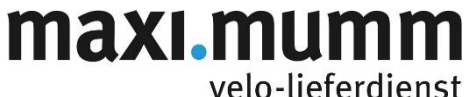

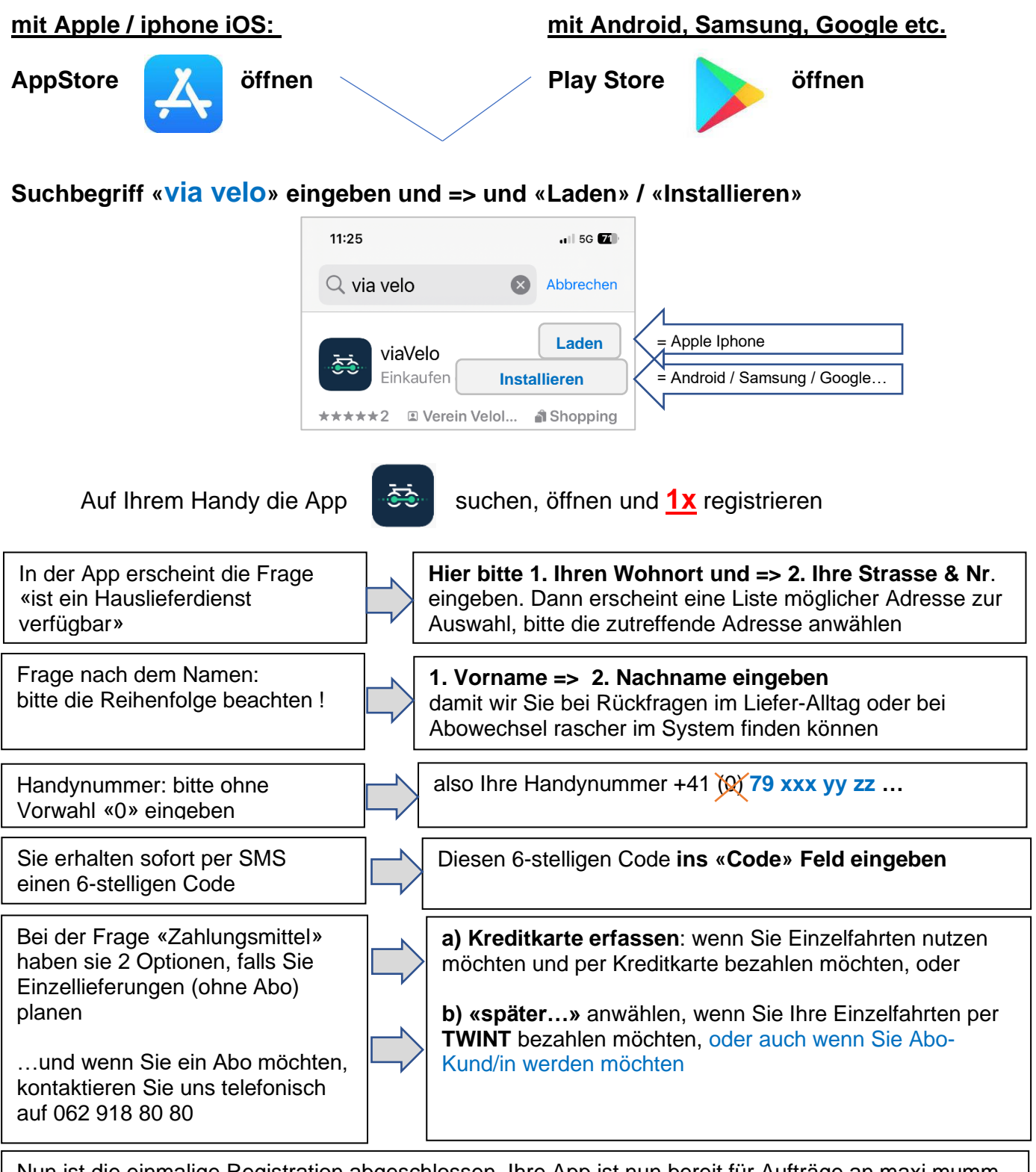

Nun ist die einmalige Registration abgeschlossen. Ihre App ist nun bereit für Aufträge an maxi.mumm Velo Lieferdienst. Das Vorgehen für Lieferaufträge finden Sie in der Kurzanleitung. (Sie müssen sich nicht jedesmal neu registrieren – nur noch die QR Code Abfolge durchspielen)

Für Fragen und Abos melden Sie sich bitte über Ihr Team VLD maxi.mumm 062 918 80 80

## maximumm.ch